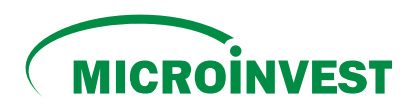

## Инструкция по оплате КРЕДИТОВ ОТ MICROINVEST ЧЕРЕЗ ОНЛАЙН-ПЛАТФОРМУ ВРАУ....

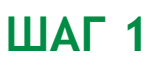

2

При осуществлении платежей впервые через bpay.md, необходимо создать электронный кошелек, выполнив следующие действия:

Перейди на сайт **www.bpay.md** 

Нажми кнопку **Регистрация** на главной странице платформы.

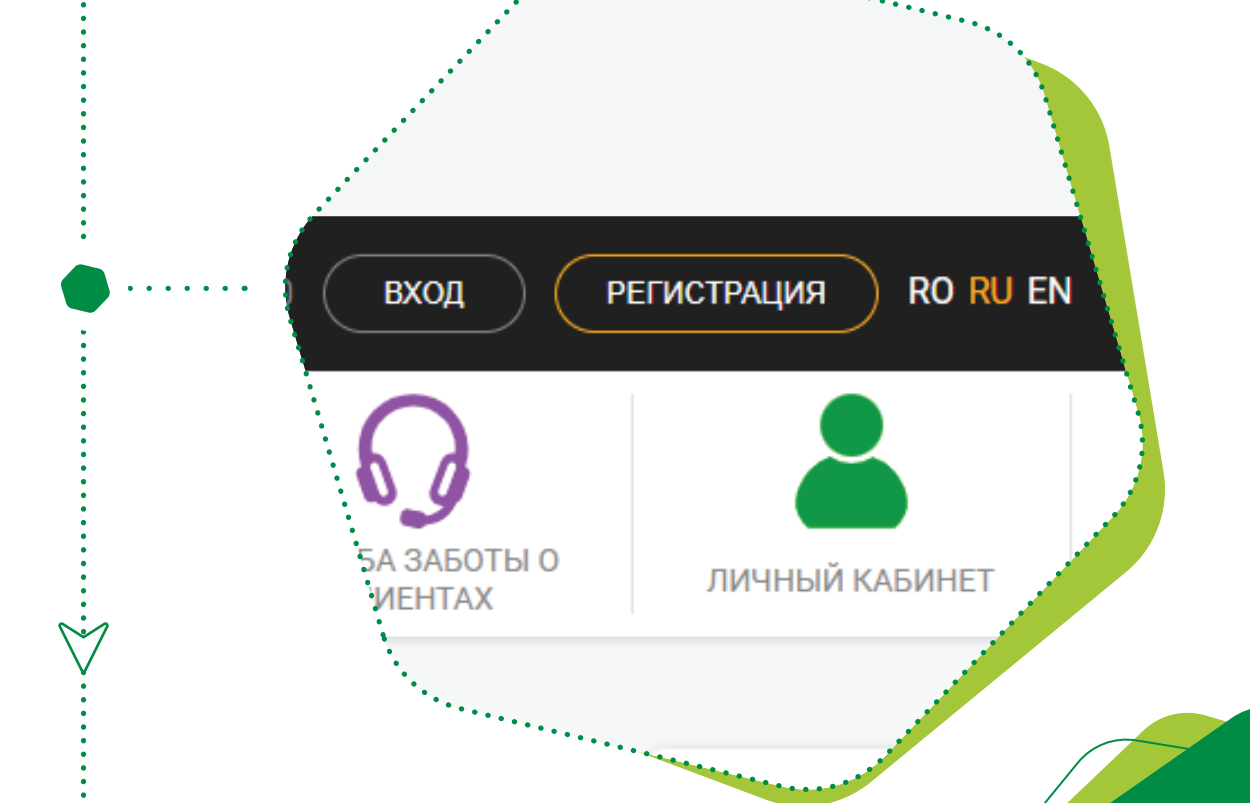

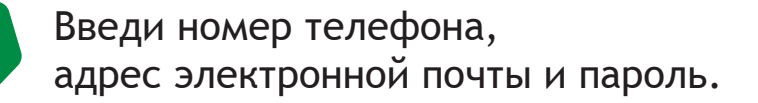

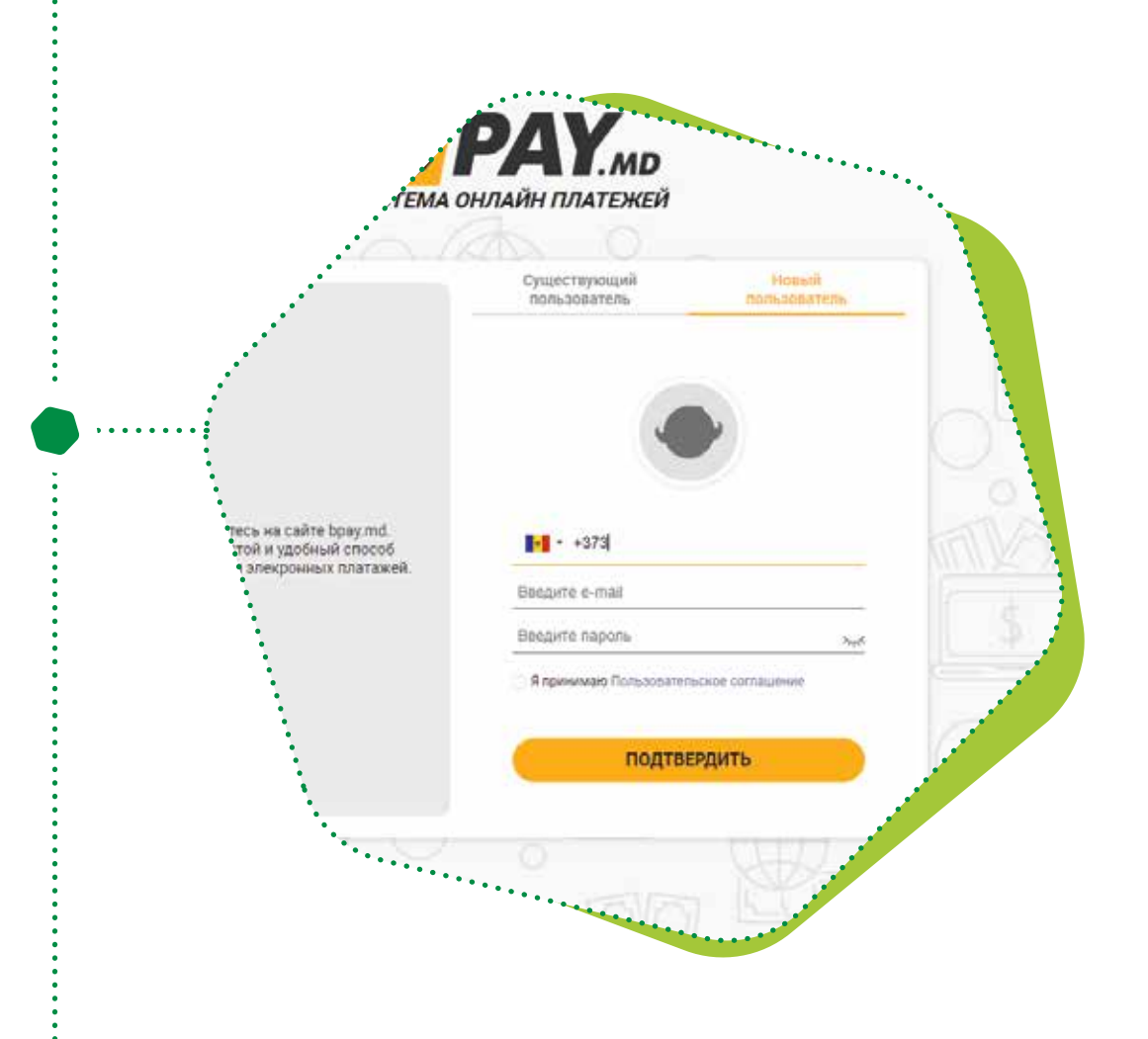

Прими пользовательское соглашение и подтверди создание кошелька.

6

Подтверди регистрацию, перейдя по ссылке, полученной на указанный адрес электронной почты.

Активируй дополнительные возможности электронного кошелька (в том числе оплату взносов по кредитам), позвонив в колл-центр bpay - **022 837 155** 

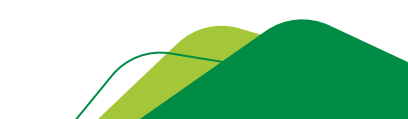

ШАГ 2

Для осуществления платежа через онлайн-платформу необходимо выполнить следующие действия:

Выбери компанию Microinvest на главной странице или открой категорию Погашение кредитов и выбери компанию Microinvest.

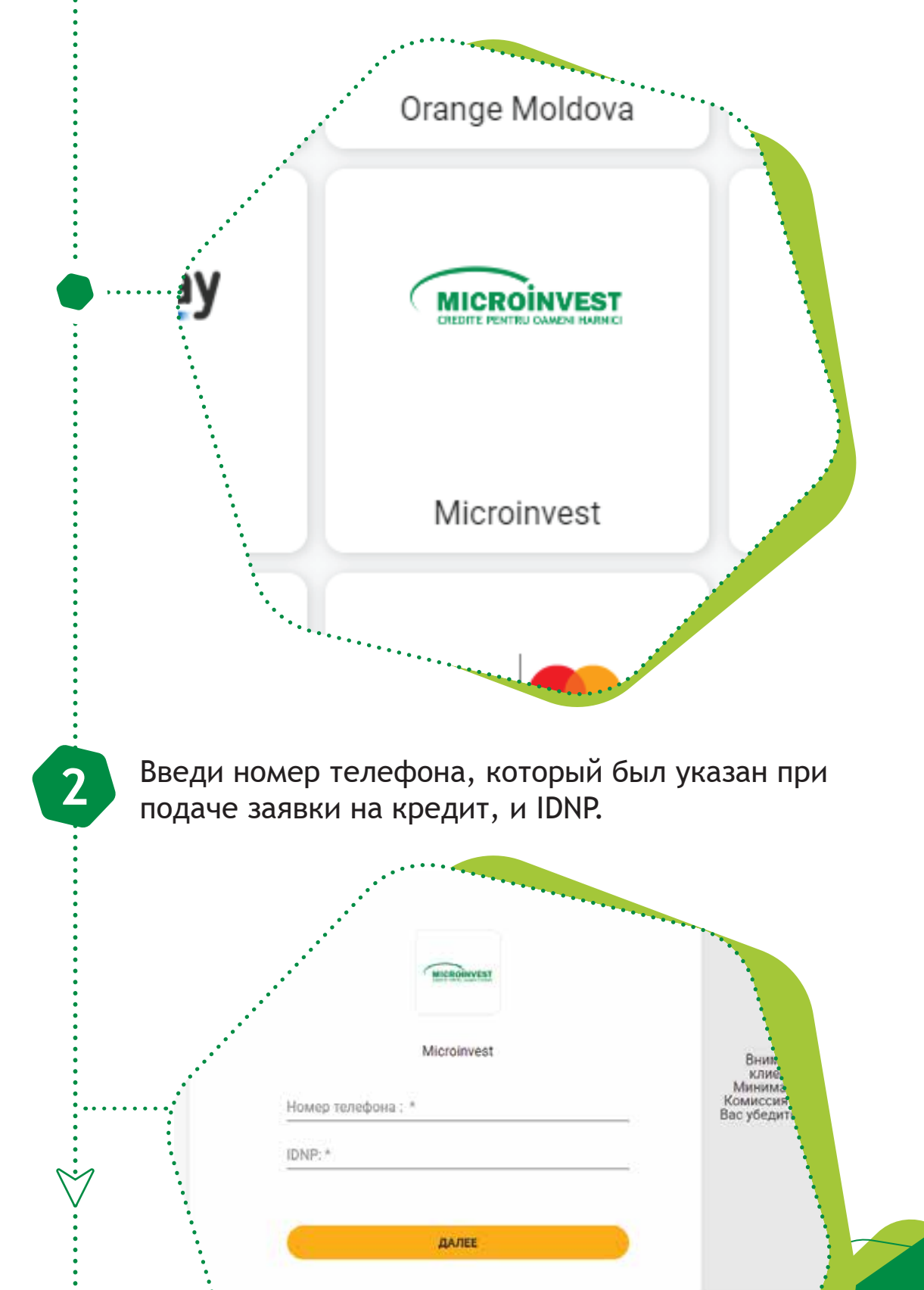

## Введи номер договора и сумму к оплате, по которой должен быть произведён платёж

| •        | •••                                                                                      |                                       | *****                                                                  |                                                                                                    |
|----------|------------------------------------------------------------------------------------------|---------------------------------------|------------------------------------------------------------------------|----------------------------------------------------------------------------------------------------|
| •        |                                                                                          |                                       |                                                                        |                                                                                                    |
| •        |                                                                                          |                                       |                                                                        |                                                                                                    |
|          | •                                                                                        |                                       |                                                                        |                                                                                                    |
|          |                                                                                          | Microinvest                           |                                                                        |                                                                                                    |
|          | Номер телефона : *                                                                       |                                       |                                                                        |                                                                                                    |
|          |                                                                                          |                                       |                                                                        |                                                                                                    |
|          |                                                                                          |                                       |                                                                        |                                                                                                    |
|          |                                                                                          |                                       |                                                                        |                                                                                                    |
|          | Номер контракта                                                                          | a: *                                  |                                                                        |                                                                                                    |
|          | Сумма к оплате                                                                           | (MDL): *                              |                                                                        |                                                                                                    |
|          | -                                                                                        | ~ /                                   |                                                                        | and the second second se |
|          |                                                                                          |                                       |                                                                        |                                                                                                    |
| •        |                                                                                          | ДАЛЕЕ                                 |                                                                        |                                                                                                    |
|          | ·.                                                                                       |                                       |                                                                        |                                                                                                    |
|          | •3°                                                                                      |                                       |                                                                        |                                                                                                    |
|          | ••••                                                                                     | · · · · · · · · · · · · · · · · · · · |                                                                        |                                                                                                    |
|          |                                                                                          |                                       |                                                                        |                                                                                                    |
| Нажми кн | юпку Оплат                                                                               | ить.                                  |                                                                        |                                                                                                    |
| Нажми кн | опку Оплат                                                                               | ИТЬ.                                  | СЛУЖБА ЗАБОТЫ О                                                        |                                                                                                    |
| Нажми кн | опку Оплат                                                                               | ИТЬ.                                  | СПУЖБА ЗАБОТЫ О<br>КЛИЕНТАХ                                            |                                                                                                    |
| Нажми кн | опку Оплат                                                                               | ИТЬ.                                  | СЛУЖБА ЗАБОТЫ О<br>КЛИЕНТАХ                                            |                                                                                                    |
| Нажми кн | опку Оплат                                                                               | КАРТА ОБЪЕКТОВ                        | СЛУЖБА ЗАБОТЫ О<br>КЛИЕНТАХ                                            |                                                                                                    |
| Нажми кн | опку Оплат                                                                               | КАРТА ОБЪЕКТОВ                        | СЛУЖБА ЗАБОТЫ О<br>КЛИЕНТАХ                                            |                                                                                                    |
| Нажми кн | опку Оплат                                                                               | КАРТА ОБЪЕКТОВ                        | СПУЖБА ЗАБОТЫ О<br>КЛИЕНТАХ                                            | Сума                                                                                                    |
| Нажми кн | опку Оплат<br>РЕДИТ<br>одите следующие платез<br>одите следующие платез<br>и Microinvest | КАРТА ОБЪЕКТОВ                        | СлужбА ЗАБОТЫ О<br>КЛИЕНТАХ<br>Сумма<br>10,000.00 MD                   | Cynat<br>L 10,159                                                                                                    |
| Нажми кн | опку Оплат                                                                               | КАРТА ОБЪЕКТОВ                        | Служба заботы о<br>КЛИЕНТАХ<br>Сумма<br>10,000.00 MD<br>Итого к оплате | Cymr<br>L 10,151<br>: 10,150                                                                                                    |
| Нажми кн | опку Оплат<br>РЕДИТ<br>одите следующие плате:<br>описание<br>и Microinvest               | КАРТА ОБЪЕКТОВ                        | Служба заботы о<br>клиентах<br>Сумма<br>10,000.00 MD<br>Итого к оплате | Cynaf<br>L 10,151<br>E 10,150                                                                                                    |
| Нажми кн | опку Оплат<br>РЕДИТ<br>ФЕДИТ<br>Описание<br>и Містоіпчезt<br>добавить услугу<br>оплатить | КАРТА ОБЪЕКТОВ                        | Служаа заботы о<br>клиентах<br>Сумма<br>10,000.00 MD<br>Итого к оплате | Cynaf<br>L 10,151<br>E 10,150                                                                                                    |
| Нажми кн | опку Оплат<br>РЕДИТ<br>Описание<br>и Microinvest<br>аобавить услугу<br>оплатить          | КАРТА ОБЪЕКТОВ                        | СлужбА ЗАБОТЫ О<br>КЛИЕНТАХ<br>Оумма<br>10,000.00 MD<br>Итого к оплате | Cynat<br>L 10,159<br>: 10,150                                                                                                    |
| Нажми кн | опку Оплат<br>ФЕДИТ<br>ФЕДИТ<br>Описание<br>и Містоіпчезt<br>побавить услугу<br>оплатить | карта объектов                        | Служба заботы о<br>КЛИЕНТАХ<br>Сумма<br>10,000.00 MD<br>Итого к оплате | Cyms<br>L 10,150                                                                                                    |
| Нажми кн | опку Оплат<br>РЕДИТ<br>Описание<br>и Містоіпчезt<br>добавить услугу<br>оплатить          | КАРТА ОБЪЕКТОВ                        | Служба заботы о<br>КЛИЕНТАХ<br>Одима<br>10,000.00 MD<br>Итого к оплате | Cymr<br>L 10,15<br>2 10,150                                                                                                    |
| Нажми кн | опку Оплат<br>РЕДИТ<br>Описание<br>и Містоіпуезт<br>оплатить                             | карта объектов                        | Служба Заботы о<br>КЛИЕНТАХ<br>Сумма<br>10,000.00 MD<br>Итого к оплате | Cynat<br>10,154<br>10,150                                                                                                    |
| Нажми кн | опку Оплат<br>ФЕДИТ<br>Описание<br>и Містоіпчея<br>оплатить                              | карта объектов                        | Служба заботы о<br>КЛИЕНТАХ<br>10,000.00 МД<br>Итого к оплате          | Cynd<br>L 10,159<br>E 10,150                                                                                                    |
| Нажми кн | опку Оплат<br>РЕДИТ<br>Остисание<br>и Місгоілчезt<br>оплатить                            | КАРТА ОБЪЕКТОВ                        | Служба заботы о<br>КЛИЕНТАХ<br>10,000.00 МД<br>Итого к оплате          | Cym4<br>10,150                                                                                                    |

3

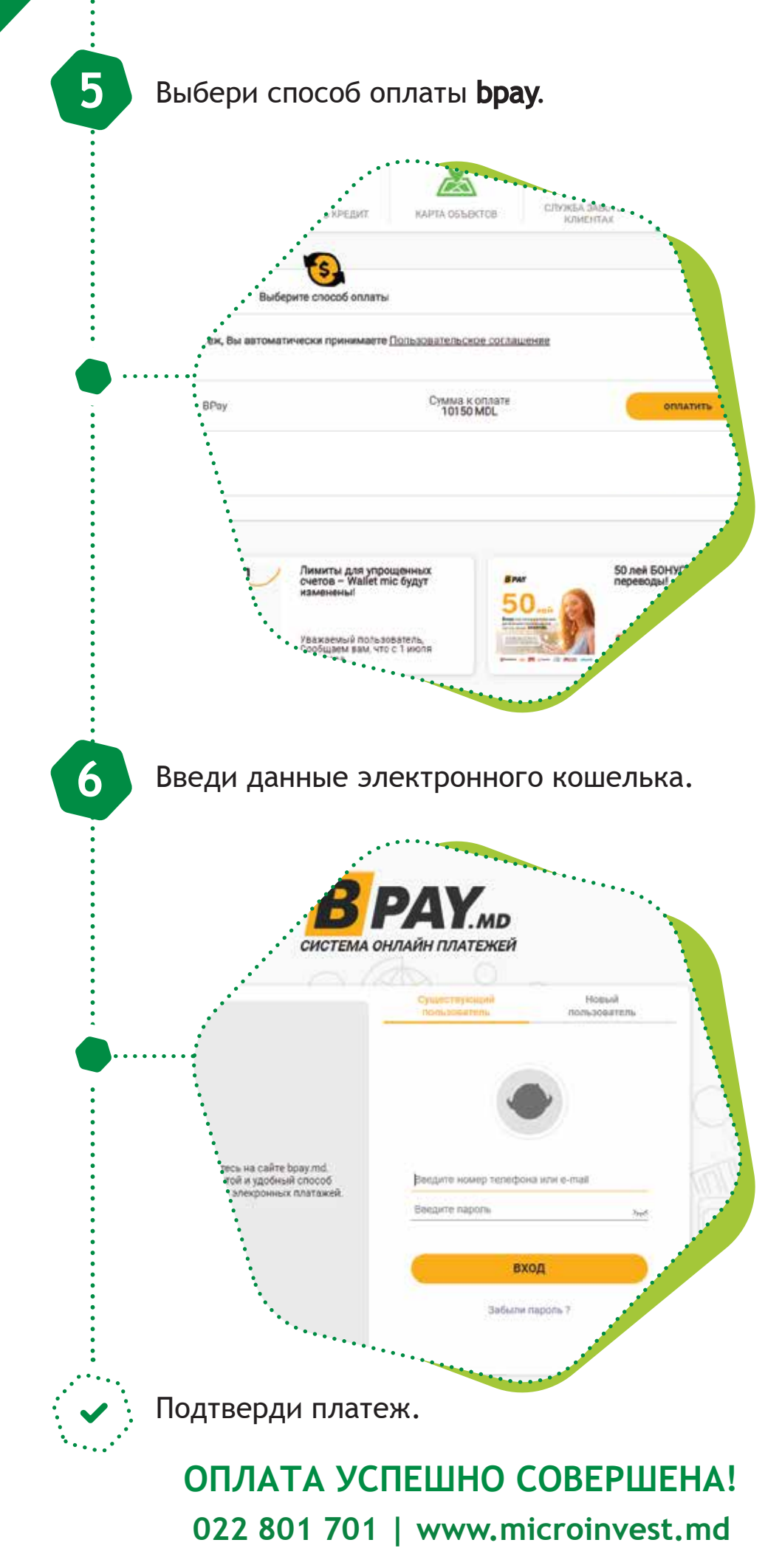

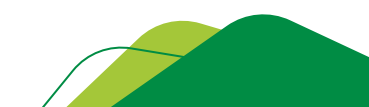